| Classification                                                             | System and A                                                             | Application                                              | FAQ on XP                                   | AC                                |                                                    | No.                                                  | 1-003-01                          |
|----------------------------------------------------------------------------|--------------------------------------------------------------------------|----------------------------------------------------------|---------------------------------------------|-----------------------------------|----------------------------------------------------|------------------------------------------------------|-----------------------------------|
| Author                                                                     | WeiKai                                                                   | Version                                                  | 1.0.0                                       | Date                              | 2011/3/31                                          | Page                                                 | 1/3                               |
| How to set                                                                 | t up a prin                                                              | ter                                                      |                                             |                                   |                                                    |                                                      |                                   |
| Appli <u>es to:</u>                                                        |                                                                          |                                                          |                                             |                                   |                                                    |                                                      |                                   |
| Platform                                                                   | OS ve                                                                    | ersion                                                   | 0.50                                        | WinPAC/ViewPAC utility version    |                                                    |                                                      |                                   |
|                                                                            |                                                                          |                                                          | rsions (vvin                                |                                   |                                                    |                                                      |                                   |
| Tips & Warr                                                                | nings                                                                    | using the                                                | "local printe                               | er attache                        | d to this comp                                     | uter" optio                                          | n is only used                    |
| for XPAC                                                                   | Connect to the network.                                                  | ork.                                                     | Conne                                       | ct to the LAN                     | network<br>al cable.                               | cal printer<br>ached to the P                        | C.                                |
|                                                                            |                                                                          |                                                          |                                             |                                   | -                                                  |                                                      |                                   |
| Selecting "Loca<br>printer) that is s<br>The XPAC serie<br>attached to ano | Il printer attach<br>setting "Local p<br>es doesn't sup<br>ther computer | ed to the F<br>rinter attac<br>port a print<br>" option. | °C" in this d<br>hed to this<br>er which is | iagram m<br>computer<br>set up by | eans a printer<br>" on PC, as sh<br>selecting "A n | <mark>(local prin<br/>low</mark> below<br>etwork pri | ter or network<br>nt or a printer |
| Add Printer                                                                | Wizard                                                                   |                                                          |                                             |                                   |                                                    |                                                      |                                   |
| Local or N<br>The wiz                                                      | etwork Printer<br>ard needs to kno                                       | r<br>ow which typ                                        | e of printer to                             | o set up.                         |                                                    | ¢                                                    | <b>I</b>                          |
| Select ti                                                                  | ne option that de                                                        | scribes the p                                            | orinter you wa                              | ant to use:                       |                                                    |                                                      |                                   |
| 💽 Loca                                                                     | al printer attached                                                      | d to this com                                            | puter                                       |                                   |                                                    |                                                      |                                   |
| ⊂_7<br>O A ne                                                              | <del>Automatically det</del><br>twork printer, or a                      | <del>oot and inst</del> a<br>a printer atta              | all my Plug ar<br>iched to anot             | nd Play prir<br>her compu         | iter                                               |                                                      |                                   |
| 4                                                                          | To set up a net<br>use the ''Local j                                     | work printer<br>printer'' optic                          | that is not att<br>m.                       | ached to a                        | a print server,                                    |                                                      |                                   |
|                                                                            |                                                                          |                                                          |                                             | : Back                            | Next >                                             | Cano                                                 | el                                |
|                                                                            |                                                                          |                                                          | Co. 141 m                                   | o alers 1 - 1                     | lo ou m (                                          |                                                      |                                   |
|                                                                            |                                                                          |                                                          | CO., LIU. I                                 | connical (                        | iocument                                           |                                                      |                                   |

| Classification                            | System and Ap                                                  | plication I                                             | AQ on XPAC                                                               |                                              |                            | No.   | 1-003-01 |
|-------------------------------------------|----------------------------------------------------------------|---------------------------------------------------------|--------------------------------------------------------------------------|----------------------------------------------|----------------------------|-------|----------|
| Author                                    | WeiKai                                                         | Version                                                 | 1.0.0                                                                    | Date                                         | 2011/3/31                  | Page  | 2/3      |
| To use a shared<br>Step 1: On the H       | printer, perforn<br>Iost PC <b>, check</b><br>s                | the follo                                               | owing steps:<br>e of the Host I                                          | PC and t                                     | the shared prin            | nter. |          |
| Sustem Bestor                             | e Autom                                                        | atic Updates                                            | Bemo                                                                     | e                                            |                            |       |          |
| General                                   | Computer Name                                                  | Hardw                                                   | are Advan                                                                | ced                                          |                            |       |          |
| Window<br>on the n                        | s uses the following in<br>etwork.                             | formation to i                                          | dentify your comput                                                      | er                                           |                            |       |          |
| Lomputer <u>d</u> escripti                | on: I<br>For example: '                                        | Kitchen Corr                                            | puter'' or ''Mary's                                                      |                                              |                            |       |          |
| Full computer name                        | e: ServerName.                                                 |                                                         |                                                                          |                                              |                            |       |          |
| Workgroup:                                | 📚 Auto HP Laser                                                | Jet 2200                                                | (RD1) on KEVIN                                                           | WINPAC                                       | Properties                 |       | ? 🛛      |
| To use the Netw<br>domain and crea<br>ID. | General Sharing                                                | Ports Ad                                                | vanced Color Mar                                                         | agement                                      | <b>m</b><br>twork. To      |       |          |
| To rename this c                          | 🥪 enable s                                                     | naring for this                                         | printer, click Share                                                     | this printer.                                |                            |       |          |
|                                           | O Do <u>n</u> ot shar                                          | e this printer                                          |                                                                          |                                              |                            |       |          |
|                                           | ● <u>S</u> hare this p                                         |                                                         |                                                                          |                                              |                            |       |          |
|                                           | Share name                                                     | rinterivame                                             |                                                                          |                                              |                            |       |          |
| 🔥 Changes w                               |                                                                |                                                         |                                                                          |                                              |                            |       |          |
|                                           | Drivers                                                        |                                                         |                                                                          |                                              |                            |       |          |
|                                           | If this printer<br>Windows, yo<br>users do not<br>the shared p | is shared wit<br>iu may want<br>have to find<br>rinter. | h users running diffe<br>to install additional c<br>the print driver whe | rent versior<br>rivers, so th<br>h they conn | ns of<br>Lat the<br>ect to |       |          |
|                                           |                                                                |                                                         | Ad                                                                       | ditional Driv                                | ers                        |       |          |
|                                           |                                                                |                                                         |                                                                          |                                              |                            |       |          |
|                                           |                                                                |                                                         |                                                                          |                                              |                            |       |          |
|                                           |                                                                |                                                         |                                                                          |                                              |                            |       |          |
|                                           |                                                                |                                                         | (                                                                        | OK                                           | Cancel                     |       | Help     |
| -                                         |                                                                |                                                         |                                                                          |                                              |                            |       |          |
|                                           |                                                                |                                                         |                                                                          |                                              |                            |       |          |
|                                           |                                                                |                                                         |                                                                          |                                              |                            |       |          |
|                                           |                                                                | ICP DAS                                                 | Co., Ltd. Tech                                                           | nical do                                     | cument                     |       |          |

| Classification                                                                         | assification System and Application FAQ on XPAC  |                                |                                             |                |             | No.         | 1-003-01 |
|----------------------------------------------------------------------------------------|--------------------------------------------------|--------------------------------|---------------------------------------------|----------------|-------------|-------------|----------|
| Author                                                                                 | WeiKai                                           | Version                        | 1.0.0                                       | Date           | 2011/3/31   | Page        | 3/3      |
| Notepad<br>File Edit Form<br>New Ctrl+<br>Open Ctrl+<br>Save Ctrl+:<br>SaveAs<br>Print | mat Help<br>N<br>O<br>S                          | otePad.exe                     | open a fil                                  | e (*.txt,*.ini | ) and click | the "⊢ıle-> | Print" . |
| Step 3: Set up                                                                         | the printer as f                                 | ollowing.                      |                                             |                |             |             |          |
| Printer: PCL<br>Port: Net<br>Net Path WRD<br>Paper Size: Lett<br>Adyanced<br>3. Ente   | Laser<br>work<br>1-R0576\Printer4<br>ter<br>Mode | Print P Sele Sele Left: Right: | 2.<br>ction<br>5 (inches) -<br>1" :<br>1" ! | Orientatio     |             |             |          |
|                                                                                        |                                                  |                                |                                             |                |             |             |          |
|                                                                                        |                                                  |                                |                                             |                |             |             |          |